## Windows Mail から Gmail へのアップロード 手順書 (メール編)

2013年9月3日 第1版

## 目次

1. データアップロード手順書(Windows Mail メール編).....-1-

## データアップロード手順書(Windows Mail メール編)

メールデータのアップロードを行うため、まず MicrosoftOutlook に移行した後、専用ツー ル Google Apps Migration for Microsoft Outlook を使用して、Gmail へのアップロード を行います。

- 1. Windows Mail を開きます。
- [ファイル] メニューの [エクスポート] をポイントし、[メッセージ] をクリックし
   [メッセージのエクスポート] ダイアログ ボックスを表示します。

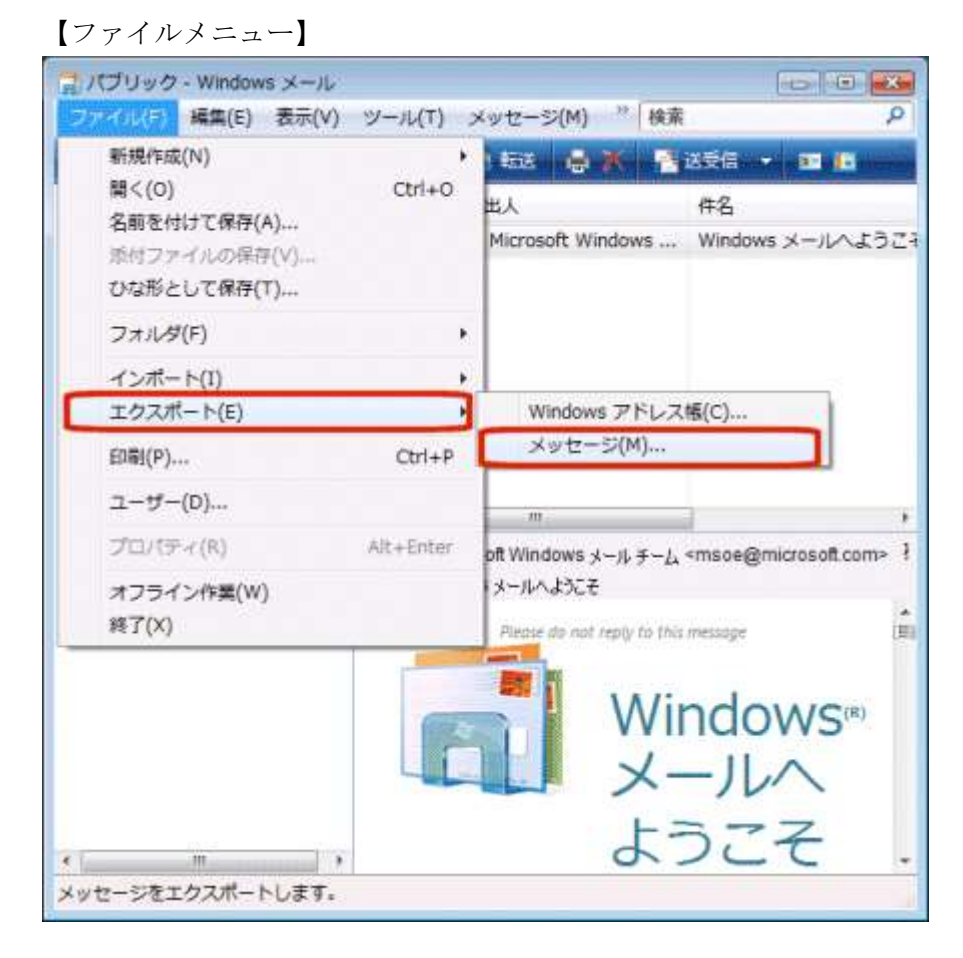

3. [プログラムの選択] 画面が表示されるので、[Microsoft Exchange] をクリックして、 [次へ] をクリックします。

【プログラムの選択】

| Windows メール エクスポート  |                         |
|---------------------|-------------------------|
| プログラムの選択            | RC.                     |
| エクスポートする電子メール プログラム | aを選択してください(S)           |
| Microsoft Exchange  |                         |
|                     |                         |
|                     |                         |
|                     |                         |
|                     |                         |
|                     |                         |
|                     |                         |
|                     |                         |
|                     |                         |
|                     | 《 页る(E) (次へ(N) > (本ャンセル |

[メッセージのエクスポート] ダイアログ ボックスで次に示す「メッセージをエクスポートします」 というメッセージが表示されたら、[OK] をクリックします。

【エクスポートメッセージ】

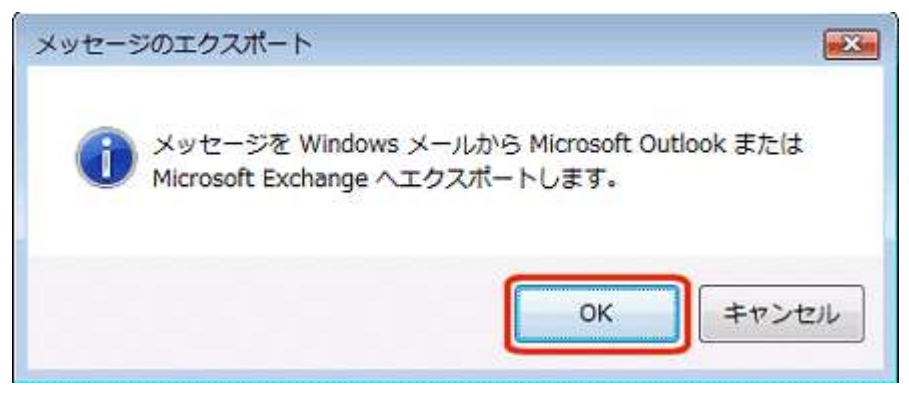

5. 読み込むフォルダーを選択します。すべてのフォルダーを選択する場合は[すべてのフ ォルダ]を選択し、[OK]をクリックします。

【エクスポートフォルダ選択】

| indows メールからエクスポートするメール フォルダを選択して                | ОК    |
|--------------------------------------------------|-------|
| /CCV1=                                           |       |
|                                                  | キャンセノ |
| フォルダ                                             |       |
| <ul> <li>すべてのフォルダ(A)</li> </ul>                  |       |
| ◎ 選択されたフォルダ(S):                                  |       |
| Microsoft Communities                            |       |
| <u> <u> </u> <u> </u> <u> </u> <u> </u><br/></u> |       |
| 回ごみ箱                                             |       |
| No. 10 10 10 10 10 10 10 10 10 10 10 10 10       |       |
| ●受信トレイ                                           |       |
| ■送信トレイ                                           |       |
| □ 送信済みアイテム                                       |       |
| ピインポートされたフォルダ                                    |       |
| 199日 での での での での での での での での での での での での での      |       |
|                                                  |       |
|                                                  |       |

6. Outlook Express からメッセージが取り込まれたか、受信トレイを開いて確認します。 確認が出来たら、移行事前準備の完了です。

【受信トレイ】

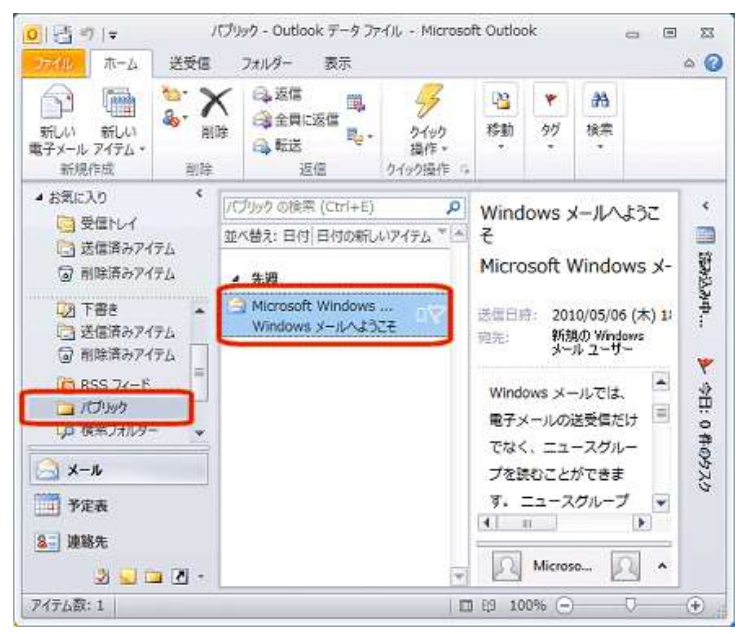

※その後の Gmail へのメールデータのアップロードは、「データアップロード手順書 \_Outlook」を参照下さい。